## ENTRARE SUL SITO: https://sicilia.coni.it/

## Si apre la pagina

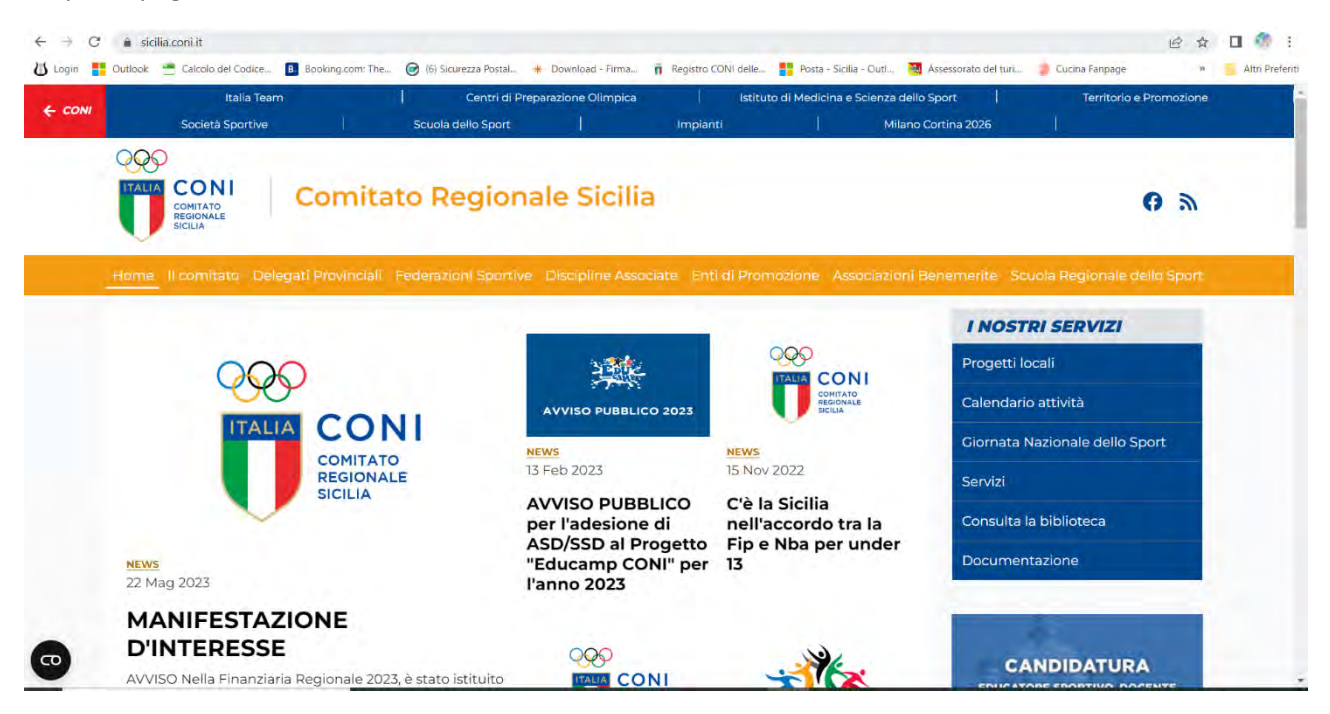

Cliccare nella barra gialla a dex: "Scuola Regionale dello Sport"

## e si apre la maschera sotto

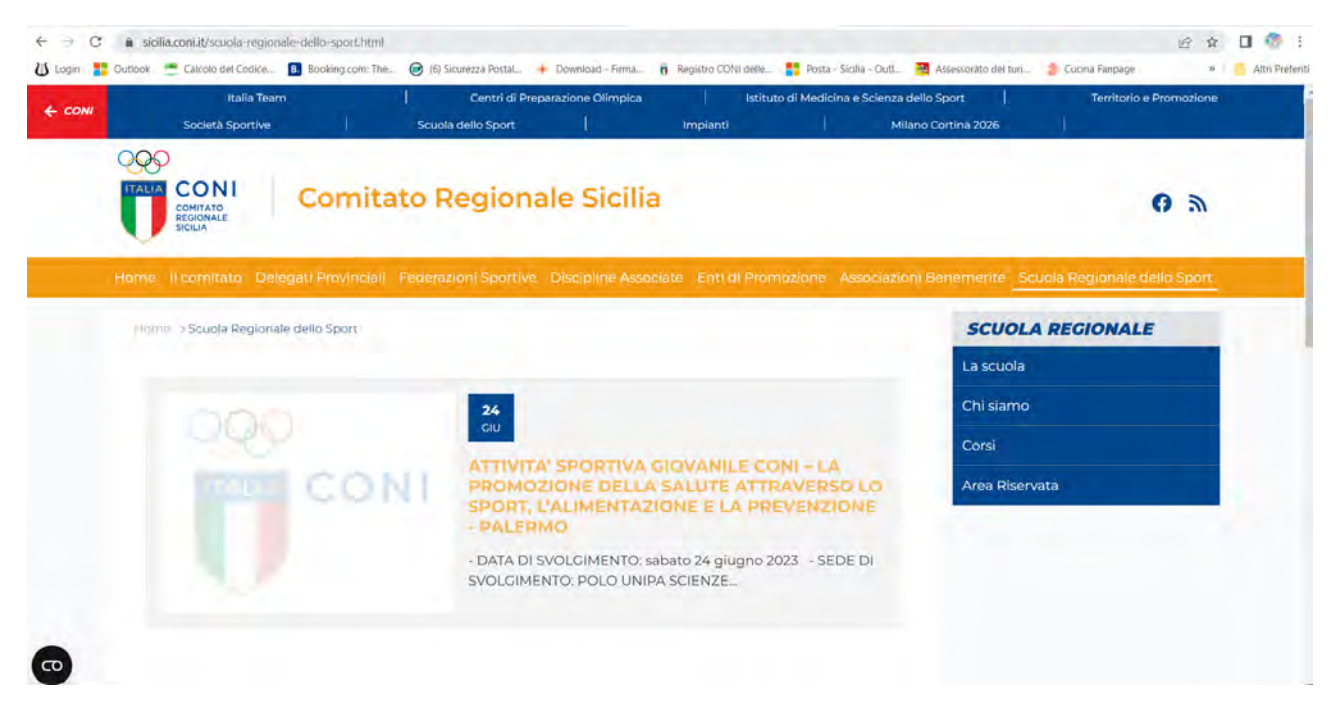

Cliccare nel riquadro blu di dex "Area Riservata"

Cliccare sulla seconda barra blu a dex su "Registrazione"

| ← CONI | Italia Team<br>Società Sportive    | <br>  Scuola               | Centri di Preparazione Olimpi<br>dello Sport                            | ca   Istituto<br>Impianti             | di Medicina e Scienza dello Sport<br>Milano Cortin | Territorio e Promozione<br>a 2026 |  |  |  |
|--------|------------------------------------|----------------------------|-------------------------------------------------------------------------|---------------------------------------|----------------------------------------------------|-----------------------------------|--|--|--|
|        |                                    | Area Rise                  | ervata                                                                  |                                       |                                                    |                                   |  |  |  |
|        | Nome utente                        | Password                   | Accedi                                                                  |                                       |                                                    | Registrazione                     |  |  |  |
|        | Hai completato l'uscita.           |                            |                                                                         |                                       | ×                                                  |                                   |  |  |  |
|        | CORSI SCUOLE REGIONALI DELLO SPORT |                            |                                                                         |                                       |                                                    | CENTRO                            |  |  |  |
|        | Scegli una regione                 | utte                       | ~                                                                       |                                       |                                                    | CONI                              |  |  |  |
| 0      | Dal Al   26 Ciu 26 Ciu   2023 2023 | Scadenza<br>26 Giu<br>2023 | IL CONI E LE NOVI<br>AMBITO SPORTIVO<br>appuntamento)<br>Emilia Romagna | TA' GIURIDICO FIS<br>D - BOLOGNA (Sec | CALI IN<br>condo                                   |                                   |  |  |  |

Si apre la maschera sotto, i campi, dovranno essere tutti implementati

| 街 Login 背 | Outlook, 🚔 Calcolo del Codice 🖪 E | ooking.com: The 🥝 (6) Sicurezza Postal | + Download - Firma      | Registro CONI delle     | Posta - Sipila - Outl 💀 Assessorato del tur                | 🗆 🍅 Cucina Fanpage 👘 🤅  | Altri Preferit |
|-----------|-----------------------------------|----------------------------------------|-------------------------|-------------------------|------------------------------------------------------------|-------------------------|----------------|
| € соні    | Italia Team<br>Società Sportive   | Centri di P                            | eparazione Olimpica     | Istituto d              | di Medicina e Scienza dello Sport  <br>Milano Cortina 2026 | Territorio e Promozione |                |
|           |                                   | Area Riservata                         | 1                       |                         |                                                            |                         |                |
|           | Nome utente                       | Password @                             | Accedi                  |                         |                                                            | Registrazione           |                |
|           |                                   |                                        | REGISTRAZ               | IONE UTENTE             | 6                                                          |                         |                |
|           |                                   | * Campi richiesti                      |                         |                         |                                                            |                         |                |
|           |                                   | Cognome e Nome *                       |                         |                         |                                                            |                         |                |
|           |                                   | Nome utente *                          |                         |                         |                                                            |                         |                |
|           |                                   | Dacsword *                             |                         |                         |                                                            |                         |                |
|           |                                   | Requisiti minimi — Carat               | eri, 10, Numeri, 1, Mai | uscolo: I, Mínuscolo: I | 0                                                          |                         |                |
|           |                                   |                                        |                         |                         |                                                            |                         |                |
| CD        |                                   | Conferma password *                    |                         |                         |                                                            |                         |                |

Alla fine, cliccare su Registrati

| Login | Cutlook | Calcolo del Codice. | Booking.com: The | (6) Sicurezza Postal | + Download - Firma | Registro CONI delle | Posta - Sicilia - Out | 🐴 Assessorato del turi | Cucina Fanpage | <br>Aitri Prefe |
|-------|---------|---------------------|------------------|----------------------|--------------------|---------------------|-----------------------|------------------------|----------------|-----------------|
|       |         |                     | R                | olo                  |                    |                     |                       |                        |                |                 |
|       |         |                     |                  | Dirigente Sportivo   |                    |                     |                       |                        |                |                 |
|       |         |                     |                  | Tecnico              |                    |                     |                       |                        |                |                 |
|       |         |                     |                  | Atleta               |                    |                     |                       | 1                      |                |                 |
|       |         |                     |                  | Praticante           |                    |                     |                       | -                      |                |                 |
|       |         |                     | A                | tro (specificare)    |                    |                     |                       |                        |                |                 |
|       |         |                     |                  |                      |                    |                     |                       |                        |                |                 |
|       |         |                     | Fe               | derazione            |                    |                     |                       |                        |                |                 |
|       |         |                     |                  | Federazione di appa  | rtenenza           |                     |                       |                        |                |                 |
|       |         |                     |                  |                      |                    |                     |                       |                        |                |                 |
|       |         |                     |                  |                      | _                  | _                   |                       |                        |                |                 |
|       |         |                     |                  |                      | Re                 | gistrati            |                       |                        |                |                 |
|       |         |                     |                  |                      |                    |                     |                       |                        |                |                 |
|       |         |                     |                  |                      |                    |                     |                       |                        |                |                 |
|       |         |                     |                  |                      |                    |                     |                       |                        |                |                 |
|       | 0       | 00                  |                  |                      |                    |                     |                       |                        |                |                 |
|       | 2       | <u> </u>            | Comitato O       | impico Nazionale Ita | lliano             |                     |                       |                        |                |                 |
|       | 11      | ALIA CON            | Piazza Lauro     | de Bosis, 15 00135 - | Roma - Italia      |                     |                       |                        |                |                 |

Automaticamente verrai reindirizzato sulla pagina dei corsi ai quali vorrai iscriverti!